# ESET バージョン確認方法

## • PC画面上右下にアイコンが並んでいるところを確認

## ↓ ESET Ver. 5

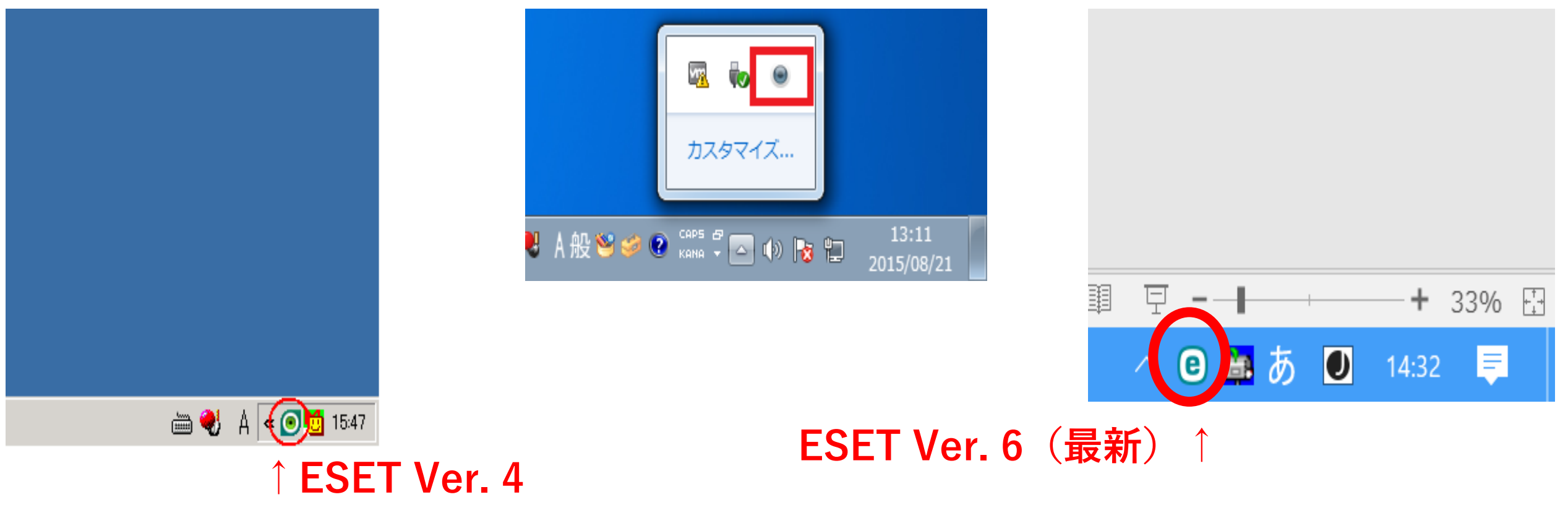

### バージョンが最新(Ver.6)でなかった場合: <sub>下記アドレスにアクセスして更新をしてください</sub>

<u>http://www.cc.mie-u.ac.jp/cc/i/sitelicense/ees\_efsw.html</u>総合情報処理センターHP (ウィルス対策ソフトウェア提供サービス)

#### 4. ダウンロード

利用規程及び FAQ を熟読し、利用者としての資格を持ち、規程に同意される方は、以下よりダウンロードページへ進んでください。 (学内制限、SSL対応ブラウザが必要です。必ずインストール対象のパソコンから行ってください。) ※Windows 8 / 8.1 / 10 をお使いの方は、「デスクトップ」のブラウザでのダウンロードを推奨します。

- ・Windows 7 / 8.1 / 10 をお使いの方
- ⇒ 規程に同意してダウンロードを行う (ESET Endpoint Security)
- ・Windows Server 2008 / 2012 / 2016 をお使いの方
  - ⇒ 規程に同意してダウンロードを行う (ESET File Security for Microsoft Windows Server)

#### ※いずれも統一アカウントによる認証が必要です。

※何度やってもここへ戻される方のために、環境チェック用のページを用意しました。こちらから試してください。

※また、環境チェックで問題ないにもかかわらずうまく行かない方は、何度も連続してチャレンジせずに、一度すべてのブラウザを閉じてやり直してください。

お問い合わせの際には、この環境チェックの結果とIPアドレスを必ずお知らせください。

チェックすべき点は以下のとおりです。

- 1. Cookieが有効になっていますか?
- 2. お使いのコンピュータの時計は合っていますか?(±1分以内)
- 3. すでに何かセキュリティ系のソフトウェアを使っていませんか?